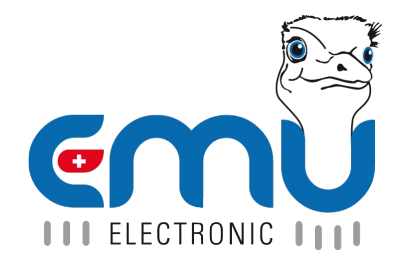

# Manual EMU Professional II Lora

Document Reference: 1490 Version: 2.9 Date: 12.12.2024

# Inhaltsverzeichnis

| 1 | LoRa Interface                                         |      |   | <b>4</b> 4    |
|---|--------------------------------------------------------|------|---|---------------|
|   | De- and Encoder and Payload-Generator                  | <br> |   | $\frac{4}{4}$ |
|   | Note on Installation                                   | <br> |   | $\frac{4}{5}$ |
|   | Hardware                                               |      |   | 5             |
|   | Start of Operation                                     | <br> |   | $\frac{6}{7}$ |
|   | Service                                                |      |   | 7             |
| 2 | Operation                                              |      |   | 8             |
|   | LoRa DevEUI                                            |      |   | 8             |
|   | LoRa DevEUI 1/4                                        |      |   | 8             |
|   |                                                        |      |   | 9             |
|   |                                                        |      |   | 9             |
|   |                                                        | • •  |   | 9             |
|   | LORA APPREY (UTILY WILLTOTAA)                          | • •  |   | 9             |
|   |                                                        | •••  |   | 9             |
|   | LORA NWRSKEY (Only with ABP) $\ldots$                  | • •  |   | 9<br>10       |
|   | LoRa JoinMode (Available with OTAA and ABP)            | • •  |   | 10            |
|   | OTAA Over the Air Activation                           | •••  |   | 10            |
|   | LoRa Join                                              | · ·  |   | 10            |
|   | LoRa Test                                              |      |   | 10            |
|   | LoRa Antenna                                           |      |   | 11            |
|   | LoRa interface                                         |      |   | 11            |
| 2 | Join Dequect                                           |      |   | 12            |
| 3 | Test if Lora Module is still connected to Lora Network |      | • | 12            |
| 4 | Downlink Messages                                      |      |   | 13            |
|   | Configuration of Measurement Sending                   |      |   | 13            |
|   | Description of Downlink Message                        |      |   | 13            |
|   | Example for 1 minute interval adjustment               |      |   | 14            |
|   | Example for register transmission                      |      |   | 14            |
| 5 | Linlink Message                                        |      |   | 15            |
| 5 | loin / Rejoin                                          |      |   | 15            |
|   | DeviceTimeReg / Time Synchronization                   | • •  |   | 15            |
|   | Sending of Measurements                                | · ·  |   | 15            |
| c | Structure of Unlink Deckerson                          |      |   | 16            |
| 0 | Structure of Oplink Packages                           |      |   | 10            |
|   |                                                        | •••  |   | 10            |
|   | ralkaye ⊏XaIIIµie                                      | • •  |   | 10<br>17      |
|   |                                                        | • •  |   | 11<br>17      |
|   | Device Timercy / Time Synchronization                  | •••  |   | 11<br>17      |
|   |                                                        |      |   | 11            |
| 7 | Measurement-Registers                                  |      |   | 18            |
|   | Status Codes                                           |      |   | 19            |
|   | CRC-8 Checksum                                         |      |   | 20            |

| Version | Revision Date | Token    | Changes                                                                                                 |
|---------|---------------|----------|----------------------------------------------------------------------------------------------------|
| V1.0    | 01.07.2021    | fbo, met | Creation of Document                                                                                    |
| V1.1    | 22.02.2022    | fbo, met | Fixed time interval                                                                                     |
| V1.2    | 19.04.2022    | met      | Fixed unit and resolution                                                                               |
| V1.3    | 11.05.2022    | met      | Rework of Doc.Ref numbers. Same document in different language no longer has a different Doc Ref number |
| V1 4    | 13 06 2022    | met sha  | Minor miscellaneous error fixes                                                                         |
| V2.0    | 30.11.2022    | met      | Rework of document structure                                                                            |
| V2.1    | 30.03.2023    | met      | AppEUI is now DevEUI                                                                                    |
| V2.2    | 02.06.2023    | met      | SMA connector clarified                                                                                 |
| V2.3    | 19.06.2023    | met      | Expansion on external antenna                                                                           |
| V2.4    | 11.04.2024    | fbo      | Fix for options for downlink                                                                            |
| V2.5    | 19.04.2024    | sha      | Add DeviceTimeReq example                                                                               |
| V2.6    | 30.07.2024    | met      | Added OBIS Codes                                                                                        |
| V2.7    | 07.11.2024    | met      | Lora uplink interval and data logger interval clarified                                                 |
| V2.8    | 14.11.2024    | met      | Lora connection diagram added                                                                           |
| V2.9    | 12.12.2024    | met      | Lora En- and Decoder html page link added                                                               |

## **LoRa Interface**

- The EMU Professional II Lora is compatible to LoraWAN  $\ge$  1.0.3 (Class C).
- The EMU Professional II Lora permanently saves the needed parameters for Lora and its configuration on the Lora-module.
- A re-parametrization is only possible via the meter display or via a Lora downlink message.
- The EMU Professional II Lora autonomously synchronizes its internal clock at least once per day via a regularly scheduled DeviceTimeReq.
- The EMU Professional II Lora determines and optimizes its own transmit parameters (data rate, SF-factor etc.).
- The default meter uses an internal antenna for communication. A meter with an external antenna is only available through special request.

Wote: Operation of the EMU Professional II Lora with a SMA-connector is only allowed with an attached antenna!

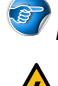

Note: per default the external antenna is deactivated!

Danger: An improperly installed antenna may damage the EMU Professional II Lora!

#### **IT Environment**

The Client is responsible for a functioning Lora net-infrastructure (Gateway, Network and Application server). EMU Electronic AG can support the client in installing the chosen solution if requested. The Lora interface can be used with the common gateways like devices from Kerlink or Laird.

#### Lora-Server

At the time of printing the EMU Professional II Lora has been successfully tested with TheThingsNetwork and Chirpstack.

### De- and Encoder and Payload-Generator

Vote: The following link provides relevant en- and decoders for both platforms as well as a generic template for easy downlink-package creation. https://github.com/emuag/professional\_II\_lora

The en- and decoder are also on our website and can be found directly via the following links:

- Decoder: https://www.emuag.ch/files/software/Lora-Payload-Decoder.html
- Encoder: https://www.emuag.ch/files/software/Lora-Payload-Generator.html

#### Note on Installation

Make sure to disconnect all current and voltage connections before installation of the external antenna!

Make sure that the SMA connector is fitted correctly. The maximum torque for the union nut must not exceed 1Nm.

If you are using an external antenna the option "external" in the settings menu "LoRa Antenna" must be set. Otherwise, the meter will continue to send on the internal antenna.

Vote: For further documentation please consult the document "Manual EMU Professional II " Doc.Ref: 1451

#### **Connection Diagram Lora external Antenna**

The EMU Professional II Lora Extern meter always has an internal antenna in addition to the SMA socket for the external antenna.

Vote: The Lora interface is the same for both the EMU Professional II 3/100 Lora Extern and the EMU Professional II 3/5 Lora Extern.

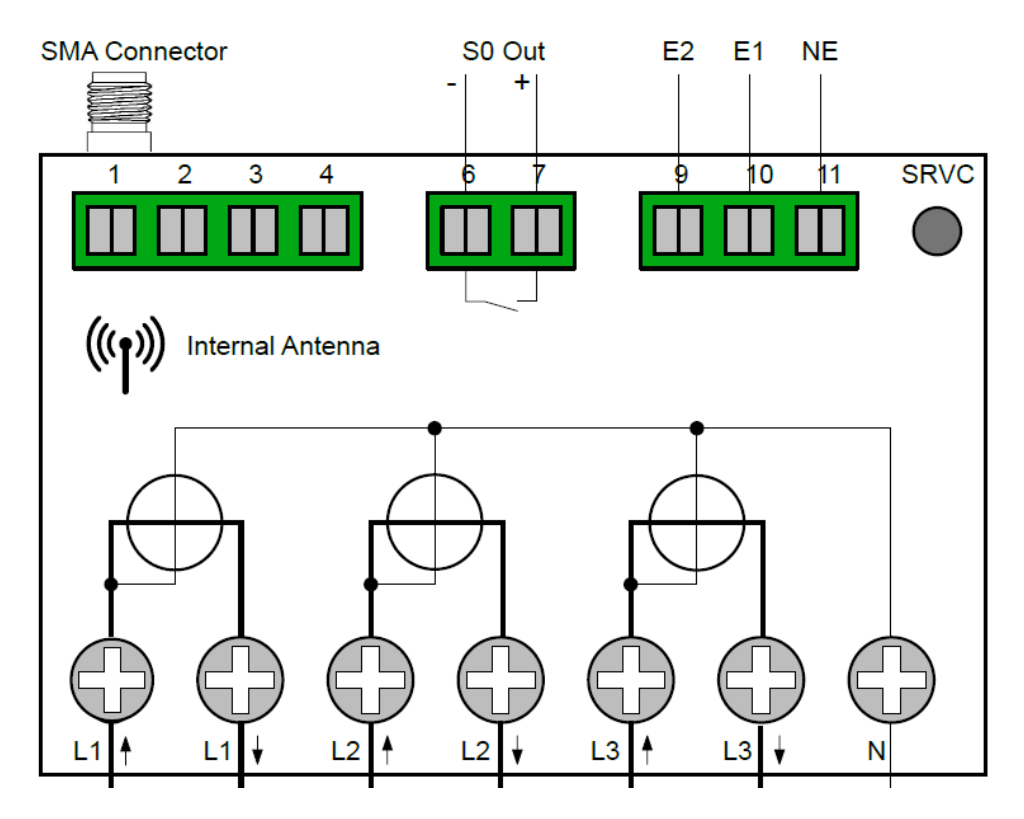

#### Hardware

The Lora interface of the EMU Professional II LoRa is based on the Lora transmission standard. This means the meter can reliably transmit data over large distances in environments without permanent communication. To ensure a stable and high-performance link to the Lora gateway the meter constantly adapts the optimal transmit and receive parameters independently. For an easier integration into the network, you can check the status of the network connection on the display.

- Frequency: EU 863-870MHz
- Type: Class C Device
  - Two-way communication.
  - $\circ\,$  The Lora interface is available anytime for downlink messages (Class C).
  - $\,\circ\,$  The interface transmits with a signal strength of 14dbm.
- To connect an external antenna to the SMA-connector, use an antenna with a SMA-plug. Note that the option for the external antenna must be activated on the meter if an external antenna is attached.

Note: The use of a RP-SMA antenna (with an adapter) is not recommended.

Vote: In case the EMU Professional II Lora is connected to a Lora network without Class-C support the meter acts as a Class-A device.

Wote: The EMU Professional II Lora operates with an adaptive data rate. Use as a roaming device should be carefully clarified beforehand.

#### Start of Operation

Every meter is shipped with:

- Join-Modus: OTAA
- DeviceEUI (starting with 10 2C EF)
- Appkey
- JoinEUI (formerly: AppEUI) (10 2C EF 00 00 00 00 00)

The Dev-EUI and the AppKey can be read out on the display, the JoinEUI (formerly: AppEUI) is 10 2C EF 00 00 00 00 on every meter.

- Make sure that the meter is connected correctly (Phase and line sequence, direction of flow of energy).
- Make sure that the current and voltage transformer ratios of the converter counter are configured correctly.
- The EMU Professional II Lora is designed for fast detection of potential problems in connection range or throughput.
- Repositioning of the Lora gateway is possible after the installation of the EMU Professional II Lora. If the recommended distances are adhered to, the meter continues to communicate with the Lora server.
- Operation of the meter with a SMA-connector is only allowed with an attached antenna.

### Example-Integration in The Things Network

The EMU Professional II Lora is available for selection on "The Things Network" as a predefined meter.

The JoinEUI you need to provide is always 10 2C EF 00 00 00 00 00 00, the DevEUI and AppKey are individual for each meter.

| End device type                           |                                          |                     |                          |                         |        |
|-------------------------------------------|------------------------------------------|---------------------|--------------------------|-------------------------|--------|
| Input Method                              |                                          |                     |                          |                         |        |
| • Select the end device                   | in the LoRaWAN Device Repository         |                     |                          |                         |        |
| Enter end device spec                     | ifics manually                           |                     |                          |                         |        |
| End device brand ⑦ * 1                    | Model⊙* 2 Har                            | rdware Ver. ⊘ *     | Firmware Ver. ⊘ *        | Profile (Region)*       |        |
| EMU Electronic AG                         | EMU Professional II   V                  | .0 🗸 🗸 🗸            | 1.0 🗸 🗸                  | EU_863_870              | $\sim$ |
|                                           | EMU Professional II LoRa                 |                     |                          |                         |        |
| · · · · ·                                 | LoRaWAN Specification 1.0.3, RP001 F     | Regional Paramet    | ters 1.0.3 revision A, O | Over the air activation | n      |
| CHC Participanti Jan<br>History Janese •• | (OTAA), Class C                          |                     |                          |                         |        |
|                                           | 3-phase energy meter with MID B+D a      | pproval for billing | g purpose. Connectio     | on: Direct (100A) or    |        |
| ENG.                                      | indirect (CT /5 and /1A). Internal clock | k. External or inte | rnal antenna.            |                         |        |
|                                           | Product website                          |                     |                          |                         |        |
| Frequency plan 🔊 *                        |                                          |                     |                          |                         |        |
| Europe 863-870 MHz (SF                    | 9 for RX2 - recommended)                 | $\sim$              |                          |                         |        |
| Provisioning inform                       | ation                                    | DevEUI is           | identical for all me     | eters                   |        |
| 10 20 FF 00 00 00                         | AA AA Reset                              |                     |                          |                         |        |
| This end device can be reg                | zistered on the network                  | unique world        | wide. Starts with 1      | 0.2C.FF                 |        |
| DevEIII@*                                 |                                          |                     |                          |                         |        |
|                                           | <b>A2 60</b> C1 Concepto 0/50 usos       |                     |                          |                         |        |
| 10 20 EF FF FE 01                         | Go Griefate 0/30 use                     | AppKey can b        | e generated on th        | e meter                 |        |
| АррКеу ⑦ *                                |                                          |                     |                          |                         |        |
| C4 06 4C 38 3D EE                         | A4 8F 32 03 67 9C D0 97 F2               | <b>86</b> 🗘 Ger     | nerate                   |                         |        |
| End device ID ⑦ *                         |                                          |                     |                          |                         |        |

eui-102ceffffe010369

This value is automatically prefilled using the DevEUI

#### Service

The LoRa interface is designed to monitor its connection to a Lora network. If the connection is severed an automatic Re-Join is done. This monitoring happens at least once every 24 hours. This also allows for easy migration to a new Lora network. If needed, you can order the meter to do time based Re-Joins via a downlink.

## Operation

The following sub menus explain the settings for the EMU Professional II Lora.

Note: For further documentation please consult the document "User Manual EMU Professional II " Doc.-Ref: 1451

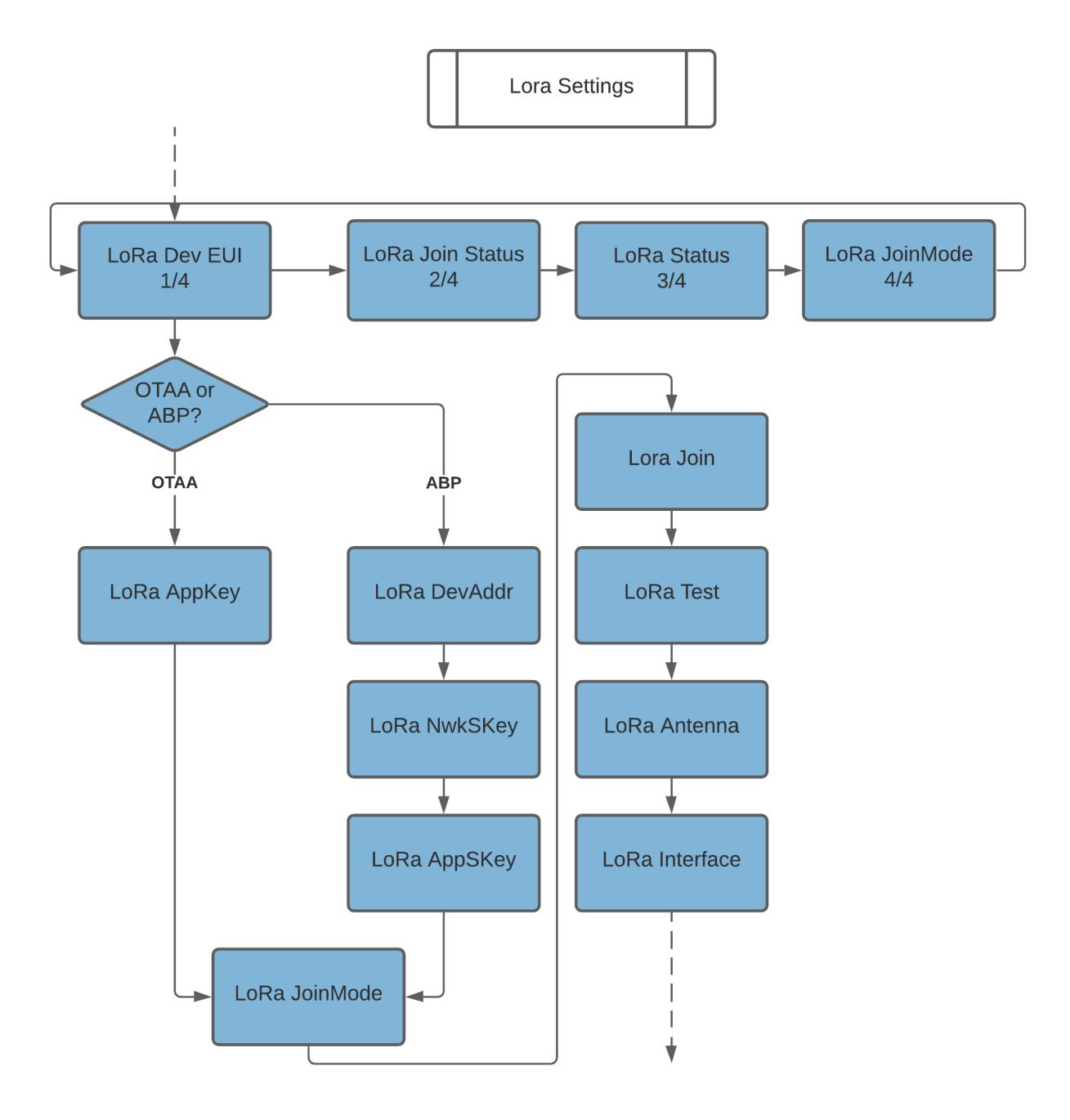

## LoRa DevEUI

A long press of the "Arrow Down" button changes the subpage.

#### LoRa DevEUI 1/4

This page shows the DevEUI of the Lora module. The DevEUI is 64bit, hex coded.

#### LoRa JoinStatus 2/4

Joined: If the meter is connected to a Lora network. Lst. Uplink: ACK/NACK (with or without acknowledge) Timestamp of the last Uplink

#### LoRa Status 3/4

RSSI: The received field strength SNR: Signal to noise ratio SPF: Spreading factor BW: Bandwidth

#### LoRa JoinMode 4/4

OTAA or ABP Lst. Downlink: ACK/NACK (with or without acknowledge) Timestamp of last Downlink

## LoRa AppKey (only with OTAA)

A short press of the SRVC button shows the current AppKey. Using the "Arrow right" button you can generate a new AppKey.

A second short press (<2s) of the SRVC button exits the edit mode **without changing** the AppKey.

A second long press (>2s) of the SRVC button finalizes the generation of the new AppKey and exits the edit mode automatically. The successful generation of a new AppKey is receipted with a short flashing of the display backlight.

The newly created AppKey can now be read out by a short press of the SRVC button.

## LoRa DevAddr (only with ABP)

A short press of the SRVC button shows the current DevAddr. Using the "Arrow right" button you can generate a new DevAddr.

A second short press (<2s) of the SRVC button exits the edit mode without changing the DevAddr.

A second long press (>2s) of the SRVC button finalizes the generation of the new DevAddr and exits the edit mode automatically. The successful generation of a new DevAddr is receipted with a short flashing of the display backlight.

The newly created DevAddr can now be read out by a short press of the SRVC button.

## LoRa NwkSKey (only with ABP)

A short press of the SRVC button shows the current NwkSKey. Using the "Arrow right" button you can generate a new NwkSKey.

A second short press (<2s) of the SRVC button exits the edit mode without changing the NwkSKey.

A second long press (>2s) of the SRVC button finalizes the generation of the new NwkSKey and exits the edit mode automatically. The successful generation of a new NwkSKey is receipted with a short flashing of the display backlight.

The newly created NwkSKey can now be read out by a short press of the SRVC button.

### LoRa AppSKey (only with ABP)

A short press of the SRVC button shows the current AppSKey. Using the "Arrow right" button you can generate a new AppSKey.

A second short press (<2s) of the SRVC button exits the edit mode without changing the AppSKey.

A second long press (>2s) of the SRVC button finalizes the generation of the new AppSKey and exits the edit mode automatically. The successful generation of a new AppSKey is receipted with a short flashing of the display backlight.

The newly created AppSKey can now be read out by a short press of the SRVC button.

### LoRa JoinMode (Available with OTAA and ABP)

A short press of the SRVC button lets you adjust the parameter. Using the "Arrow right" lets you select the desired JoinMode.

A second short press (<2s) of the SRVC button exits the edit mode without changing the JoinMode.

A second long press (>2s) of the SRVC button finalizes the new JoinMode and exits the edit mode automatically. The successful save is receipted with a short flashing of the display backlight.

Note: After a successful change of the JoinMode you need to provide your LoRa server with the new keys.

#### OTAA Over the Air Activation

The Lora interface of the EMU Professional II LoRa can use OTAA. The communication module arranges encryption with the Lora network server and joins the network. There can only exist one 1:1 connection between meter and Lora network. This mode of communication offers increased security against third party involvement.

#### LoRa Join

Execution of a (re-)join.

A short press of the SRVC button lets you adjust the parameter. Using the "Arrow right" lets you select "reboot".

A second short press (<2s) of the SRVC button exits the edit mode without changing anything.

A second long press (>2s) of the SRVC button starts the (Re-)Join and exits the edit mode automatically. The successful save is receipted with a short flashing of the display backlight.

#### LoRa Test

Send an immediate uplink message with the configuration of slot 1 to the LoRa network.

A short press of the SRVC button lets you adjust the parameter. Using the "Arrow right" initiates the uplink.

A second short press (<2s) of the SRVC button exits the edit mode without changing anything.

A second long press (>2s) of the SRVC button starts the uplink and exits the edit mode automatically. The successful send is receipted with a short flashing of the display backlight.

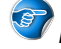

Wote: This uplink can only be sent if slot 1 is marked as active.

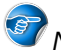

Note: This uplink can only be sent if no duty cycle restrictions apply.

### LoRa Antenna

Allows for easy switching between internal and external antenna.

A short press of the SRVC button lets you adjust the parameter. Using the "Arrow right" selects the antenna.

A second short press (<2s) of the SRVC button exits the edit mode **without changing** the antenna configuration.

A second long press (>2s) of the SRVC button saves the selection and exits the edit mode automatically. The successful save is receipted with a short flashing of the display backlight.

DANGER: Make sure the meter is voltage free for the installation of the external antenna. The meter may be damaged from non-observance of installation instructions. Keep to the instructions!

DANGER: The antenna must be attached before changing this setting!

### LoRa interface

Allows for a soft reset (Soft-Reset) of the LoRa module or the reset to factory settings (Factory RESET).

A short press of the SRVC button lets you adjust the parameter. Using the "Arrow right" lets you select the reset.

A second short press (<2s) of the SRVC button exits the edit mode without changing anything.

A second long press (>2s) of the SRVC button finalizes the reset and exits the edit mode automatically. The successful reset is receipted with a short flashing of the display backlight.

Vote: A reset of the LoRa module does not change or impair any measurements, meter readings or other measurement relevant processes of the EMU Professional II LoRa.

## **Join Request**

If no Join request has occurred the EMU Professional II Lora regularly tries to connect to a Lora network. These Join requests occur randomly in a  $\pm$  10 min period to counteract bandwidth problems if multiple meters are in the same network.

 $rac{1}{2}$  Note: The up- and downlink counter is reset to 0 after a restart of the EMU Professional II Lora.

#### Test if Lora Module is still connected to Lora Network

The EMU Professional II Lora checks its connection to the Lora network at least once per day. You can configure the data packages to request an ACK on each uplink transmission. If this option is set the meter can react much faster to a disconnect.

If the EMU Professional II Lora

- receives no ACK on its uplink messages within 24 hours,
- or the connection check (once every 24 hours) for the continued connection to the Lora network fails,

it automatically starts a new (Re-)Join process.

This check for continued connection to the Lora network can also be done via the time synchronization (DeviceTimeReq) or an uplink message to a dedicated fPort with an ACK.

## **Downlink Messages**

The EMU Professional II Lora may acknowledge every received downlink transmission.

#### **Configuration of Measurement Sending**

- You can configure which measurement registers should be sent in what interval via a downlink message.
- Only measurements from the data logger and logbook are available for read out.
- There are 10 "Slots" available for this configuration which are represented by the fPorts 1-10.
- Only 10 measurements can be saved per Slot.
- Lower Slots have a higher priority.
- Per default the following measurement registers are transmitted:
  - See Default-Uplink
- You can configure in what interval the data is transmitted. The interval can be set from 1 minutes to a maximum of 67'500 minutes (45 days). Note, that for intervals shorter than 15 minutes, the data logger interval may need to be adjusted, as the data for the Lora transmission is taken from the data logger. E.g. If your Lora transmission interval is set to 1 min and your data logger interval is set to 5 min you will receive the same data for 5 minutes via the Lora interface (see "Manual EMU Professional II " Doc.Ref: 1451)
- Do you want your Lora network to send an ACK for every received transmission by the meter: Yes/No?
  - If Yes: Should the network not acknowledge the package, the meter will resend the package (up to 3 times).
- Select if this profile is active or not.

Wote: A generic template to generate your downlink message can be downloaded from: https://github.com/ emuag/professional\_II\_lora.

Vote: If you only change the transmission interval the downlink message will only contain the 2 interval bytes as well as the flags for ACK and active without further register data.

Vote: If the Airtime of the meter does not accommodate a too large transmission, the transmission will only be sent partially or not at all.

#### Description of Downlink Message

The Bit-Order is LSB, the Byte-Order is Little-Endian.

Configuration of which registers are sent.

Length in Bytes: 4 Bytes - 13 Bytes fPort: 1-10

| Byte     | Description                                      | Example                |
|----------|--------------------------------------------------|------------------------|
| 0-1<br>2 | Time interval in minutes<br>Configurations-Flags | 0x01 0x00 - 0xFF 0xFF  |
| 3-12     | IDs of registers in transmission CRC-8           | 0x03<br>see definition |

#### **Configuration Flag Byte**

| Byte     | Bit | Description                  |
|----------|-----|------------------------------|
| 00000000 | 1   | Settings are unchanged       |
| 00000000 | 2   | No ACK expected after upload |
| 0000010  | 2   | ACK expected for each upload |

| Byte     | Bit | Description                                                    |
|----------|-----|----------------------------------------------------------------|
| 00000100 | 3   | Do a (Re-)Join after ca. 60 minutes to an existing/new network |
| 00000000 | 3   | not defined                                                    |
| 00000000 | 4   | Port deactivated                                               |
| 00001000 | 4   | Port activated                                                 |
| 00010000 | 5   | not defined                                                    |
| 00000000 | 5   | not defined                                                    |
| 00100000 | 6   | not defined                                                    |
| 00000000 | 6   | not defined                                                    |
| 01000000 | 7   | not defined                                                    |
| 00000000 | 7   | not defined                                                    |

For a list of possible register IDs consult the Measurement-Register

Note: If only Byte 0 + 1 + config-Byte + CRC-8 are sent, the transmission interval and the configuration flags are changed accordingly. The measurement registers are not changed.

#### Example for 1 minute interval adjustment

var data =[0x01, 0x00, 0x08, 0x53]; 0x01 0x00 -> 1 Minute interval. 0x08 -> No ACK, no re-join, port is active. 0x53 -> CRC-8 checksum

#### Example for register transmission

This example shows the needed data downlink for an uplink of the energy registers "Active & Reactive Energy Import & Export Tarif 1&2" each minute.

```
var data = [0x01, 0x00, 0x0A, 0x01, 0x03, 0x04, 0x05, 0x06, 0x07, 0x08, 0x09, 0x0A, 0x83]
0x01 0x00 -> 1 Minute interval
0x0A -> ACK, no re-join, port is active.
0x01 -> Timestamp
0x03 - 0x0A -> Register chosen for uplink.
0x83 -> CRC-8 Checksum
```

# **Uplink Message**

The following messages can be sent by the EMU Professional II Lora:

- Join / Rejoin request
- Time synchronization
- Monitor network affiliation
- Sending of measurement registers

## Join / Rejoin

The EMU Professional II Lora performs a Join / Rejoin with a Lora network.

## DeviceTimeReq / Time Synchronization

While operating normally the EMU Professional II Lora regularly (min. once every 24h, max. once per hour) tries to get the current time and date. The meter adjusts its internal clock according to the following criteria:

- If the old and new time differ less than 2 seconds the meter accepts the new time as a time synchronization and sets the new time.
- If the difference is more than 2 seconds the meter will ask the current time at least 3 more times to make sure the new time is correct.

After starting or if the internal buffer for the RTC is used up the meter verifies the time with at least 3 Device-TimeReq requests. These three time requests happen in a 3 minute time frame.

Vote: The operator of the Lora infrastructure must ensure that the meter can synchronize its time regularly for proper operation of the EMU Professional II Lora. For this the optimal solution is the Lora DeviceTimeReq command.

#### Sending of Measurements

- The EMU Professional II Lora sends all requested measurement register directly from its data logger via Lora without any changes to the data.
- The requested measurements are read from the data logger at the due date.
- The transmission must therefore begin and end in the transmission interval.

Example of a transmission interval of 15 minutes:

- 09:00:02am: The Lora communication module reads out the latest data logger entry. The values stored there are from 09:00:00am.
- 09:00:03am 09:14:59am: The meter tries to transmit the data via the Lora network.
- 09:15:02am: The Lora communication module reads out the latest data logger entry. The values stored there are from 09:15:00am.

Wote: Be aware that, if you operate multiple meters in the same Lora network, transmissions by these meters may collide.

Vote: If the EMU Professional II Lora cannot transmit its packages due to network conditions such as SF too high or data rate too slow, the meter only transmits one package of data. All further measurement registers will not be transmitted later. Please make sure to configure your meter and Lora network to allow for the full transmission of data.

## **Structure of Uplink Packages**

The bit order is LSB, the byte order is Little-Endian. The four first bytes are always the timestamp from the data logger.

#### First Telegram after Join with a Lora Server

fPort: 100 Length: 29

Structure:

| Byte  | Description                     |
|-------|---------------------------------|
| 0-3   | current system time             |
| 4     | Туре                            |
| 5-8   | Serial number                   |
| 9     | Туре                            |
| 10    | Meter type                      |
| 11    | Туре                            |
| 12-13 | Current transformer primary     |
| 14    | Туре                            |
| 15-16 | Current transformer secondary   |
| 17    | Туре                            |
| 18-19 | Voltage transformer primary     |
| 20    | Туре                            |
| 21-22 | Voltage transformer secondary   |
| 23    | Туре                            |
| 24-27 | MID year of certification (BCD) |
| 28    | CRC 8-bit                       |

#### Package Example:

```
#System time
#Serial number 22150405
#Meter type Converter Counter -> 2
#Current transformer ratio 5:5
#Voltage transformer ratio 100:100
#MID-year of certification 2022
CRC should be 0x65
var data = [0x68, 0x9b, 0xa8, 0x62,
                                             // System time 0x62A89B68
                                             // -> 1655217000
                                             //->Tuesday, 14. Juni 2022
                                            // 16:30:00 GMT+02:00 DST
           0xf1, 0x05, 0x04, 0x15, 0x22,
                                            // Serial number 0x22150405
                                            //-> 22150405
           0xf7, 0x02,
                                            // Meter type 0x02 \rightarrow 2
           0xf3, 0x05, 0x00,
                                            // Current transformer primary 0x0005
                                            //-> 5
           0xf4, 0x05, 0x00,
                                            // Current transformer secondary 0x0005
                                            //-> 5
           0xf5, 0x64, 0x00,
                                            // Voltage transformer primary 0x0064
                                            //-> 100
           0xf6, 0x64, 0x00,
                                            // Voltage transformer secondary 0x0064
                                            //-> 100
           0xf8, 0x02, 0x00, 0x02, 0x02, // MID year, BCD -> 2022
           0x65]
                                            // CRC-8 Checksum
```

### **Default-Uplink**

After first start up or after resetting to factory settings the meter will send the following telegram: fPort: 1 Length: 27 Interval: every 15 minutes the most current entry from the meter's data logger. Structure:

| Byte  | Description                  |      |
|-------|------------------------------|------|
| 0-3   | Time stamp                   |      |
| 4     | Тур                          | 0x03 |
| 5-8   | Active energy import L123 T1 |      |
| 9     | Тур                          | 0x04 |
| 10-13 | Active energy import L123 T2 |      |
| 14    | Тур                          | 0x05 |
| 15-18 | Active energy export L123 T1 |      |
| 19    | Тур                          | 0x06 |
| 20-23 | Active energy export L123 T2 |      |
| 24    | Тур                          | 0xFF |
| 25    | Error code                   |      |
| 26    | CRC 8-bit                    |      |

The fPorts 1-10 can be changed individually as described in Downlink Messages.

### DeviceTimeReq / Time Synchronization

This uplink contains no payload and is only used for time synchronization.

fPort: 100 Length: 2 Structure:

| Byte | Description   |
|------|---------------|
| 0-3  | DeviceTimeReq |

#### Package Example:

#Time Synchronization

var data = [0x00, 0x00]

```
// DeviceTimeReq
```

## **Measurement-Registers**

The energy measurements and technical information is read out of the data logger of the EMU Professional II Lora. These measurements are stored at the end of a measurement period (15 minutes).

The OBIS codes are shown in their simplified version.

Note: Changes to the configuration of the EMU Professional II Lora, e.g. current transformer ratio, are updated at the end of a measurement period in the data logger.

| ID   | Туре       | Description                                 | Unit  | Resolution |
|------|------------|---------------------------------------------|-------|------------|
| 0x00 | uInt32     | Index                                       | Index |            |
| 0x01 | uInt32     | Time stamp                                  | Time  | Epoch      |
| 0x02 | uInt32     | Original time stamp of the entry            | Time  | Epoch      |
| 0x03 | uInt32     | Active energy import L123 T1                | Wh    | 1 Wh       |
| 0x04 | uInt32     | Active energy import L123 T2                | Wh    | 1 Wh       |
| 0x05 | uInt32     | Active energy export L123 T1                | Wh    | 1 Wh       |
| 0x06 | uInt32     | Active energy export L123 T2                | Wh    | 1 Wh       |
| 0x07 | uInt32     | Reactive energy import L123 T1              | varh  | 1 varh     |
| 0x08 | uInt32     | Reactive energy import L123 T2              | varh  | 1 varh     |
| 0x09 | uInt32     | Reactive energy export L123 T1              | varh  | 1 varh     |
| 0x0A | uInt32     | Reactive energy export L123 T2              | DL    | varh       |
| 0x0B | Int32      | Active power L123                           | W     | 1 W        |
| 0x0C | Int32      | Active power L1                             | W     | 1 W        |
| 0x0D | Int32      | Active power L2                             | W     | 1 W        |
| 0x0E | Int32      | Active power L3                             | W     | 1 W        |
| 0x0F | Int32      | Current L123                                | mA    | 1 mA       |
| 0x10 | Int32      | Current L1                                  | mA    | 1 mA       |
| 0x11 | Int32      | Current L2                                  | mA    | 1 mA       |
| 0x12 | Int32      | Current L3                                  | mA    | 1 mA       |
| 0x13 | Int32      | Reserved for future applications            |       |            |
| 0x14 | Int32      | Voltage L1-N                                | V     | 100 mV     |
| 0x15 | Int32      | Voltage L2-N                                | V     | 100 mV     |
| 0x16 | Int32      | Voltage L3-N                                | V     | 100 mV     |
| 0x17 | Int8       | Power factor L1                             | -11   | 0.01       |
| 0x18 | Int8       | Power factor L2                             | -11   | 0.01       |
| 0x19 | Int8       | Power factor L3                             | -11   | 0.01       |
| 0x1A | Int16      | Frequency                                   | Hz    | 0.1 Hz     |
| 0x1B | Int32      | Average Power (reserved for future release) | W     | 1 W        |
| 0x1C | uInt32     | Active energy import L123 T1                | kWh   | 1 kWh      |
| 0x1D | uInt32     | Active energy import L123 T2                | kWh   | 1 kWh      |
| 0x1E | uInt32     | Active energy export L123 T1                | kWh   | 1 kWh      |
| 0x1F | uInt32     | Active energy export L123 T2                | kWh   | 1 kWh      |
| 0x20 | ulnt32     | Reactive energy import L123 T1              | kvarh | 1 kvarh    |
| 0x21 | ulnt32     | Reactive energy import L123 T2              | kvarh | 1 kvarh    |
| 0x22 | ulnt32     | Reactive energy export L123 T1              | kvarh | 1 kvarh    |
| 0x23 | ulnt32     | Reactive energy export L123 T2              | kvarh | 1 kvarh    |
| 0x24 | ulnt64     | Active energy import L123 T1                | Wh    | 1 Wh       |
| 0x25 | ulnt64     | Active energy import L123 T2                | Wh    | 1 Wh       |
| 0x26 | ulnt64     | Active energy export L123 T1                | Wh    | 1 Wh       |
| 0x27 | ulnt64     | Active energy export L123 T2                | Wh    | 1 Wh       |
| 0x28 | ulnt64     | Reactive energy import L123 T1              | varh  | 1 varh     |
| 0x29 | ulnt64     | Reactive energy import L123 T2              | varh  | 1 varh     |
| Ux2A | ulnt64     | Reactive energy export L123 T1              | varh  | 1 varh     |
| 0x2B | ulnt64     | Reactive energy export L123 T2              | varh  | 1 varh     |
| 0xF0 | ulnt8      | Error code                                  |       |            |
| 0xF1 | ulnt32 Hex | Serial number                               |       |            |
| 0xF2 | ulnt32 Hex | Factory number                              |       |            |

| ID   | Туре   | Description                   | Unit | Resolution |
|------|--------|-------------------------------|------|------------|
| 0xF3 | ulnt16 | Current transformer primary   |      |            |
| 0xF4 | uInt16 | Current transformer secondary |      |            |
| 0xF5 | uInt16 | Voltage transformer primary   |      |            |
| 0xF6 | uInt16 | Voltage transformer secondary |      |            |
| 0xF7 | uInt8  | Meter type                    |      |            |
| 0xF8 | uInt32 | MID year of certification     |      | BCD        |
| 0xF9 | uInt32 | Year of manufacture           |      | BCD        |
| 0xFA | uInt32 | Firmware version              |      | ASCII      |
| 0xFB | uInt32 | MID Mess-version              |      | ASCII      |
| 0xFC | uInt32 | Manufacturer                  |      | ASCII      |
| 0xFD | uInt32 | Hardware index                |      | ASCII      |
| 0xFE | uInt32 | Current system time           | Time | Epoch      |

For possible values of the error code please consult the chapter Status Codes

## Status Codes

| Bit Order | Description                        |
|-----------|------------------------------------|
| 0         | Time set                           |
| 1         | Current transformer ratio adjusted |
| 2         | Voltage transformer ratio adjusted |
| 3         | Impulse Length adjusted            |
| 4         | Impulse Ratio adjusted             |
| 5         | Voltage Interruption               |
| 6         | Time not valid or not synchronized |
| 7         | Logbook full                       |

#### **CRC-8** Checksum

The checksum is based on the following polynomial:  $x^8 + x^2 + x^1 + x^0$  (CRC-8-CCITT)

Example implementation in Javascript:

```
function crc8 encode(data) {
    var xorOut = 0 \times 0000;
    var table = [
        0x00, 0x07, 0x0E, 0x09, 0x1C, 0x1B,
        0x12, 0x15, 0x38, 0x3F, 0x36, 0x31,
        0x24, 0x23, 0x2A, 0x2D, 0x70, 0x77,
        0x7E, 0x79, 0x6C, 0x6B, 0x62, 0x65,
        0x48, 0x4F, 0x46, 0x41, 0x54, 0x53,
        0x5A, 0x5D, 0xE0, 0xE7, 0xEE, 0xE9,
        0xFC, 0xFB, 0xF2, 0xF5, 0xD8, 0xDF,
        0xD6, 0xD1, 0xC4, 0xC3, 0xCA, 0xCD,
        0x90, 0x97, 0x9E, 0x99, 0x8C, 0x8B,
        0x82, 0x85, 0xA8, 0xAF, 0xA6, 0xA1,
        0xB4, 0xB3, 0xBA, 0xBD, 0xC7, 0xC0,
        0xC9, 0xCE, 0xDB, 0xDC, 0xD5, 0xD2,
        0xFF, 0xF8, 0xF1, 0xF6, 0xE3, 0xE4,
        0xED, 0xEA, 0xB7, 0xB0, 0xB9, 0xBE,
        0xAB, 0xAC, 0xA5, 0xA2, 0x8F, 0x88,
        0x81, 0x86, 0x93, 0x94, 0x9D, 0x9A,
        0x27, 0x20, 0x29, 0x2E, 0x3B, 0x3C,
        0x35, 0x32, 0x1F, 0x18, 0x11, 0x16,
        0x03, 0x04, 0x0D, 0x0A, 0x57, 0x50,
        0x59, 0x5E, 0x4B, 0x4C, 0x45, 0x42,
        0x6F, 0x68, 0x61, 0x66, 0x73, 0x74,
        0x7D, 0x7A, 0x89, 0x8E, 0x87, 0x80,
        0x95, 0x92, 0x9B, 0x9C, 0xB1, 0xB6,
        0xBF, 0xB8, 0xAD, 0xAA, 0xA3, 0xA4,
        0xF9, 0xFE, 0xF7, 0xF0, 0xE5, 0xE2,
        OxEB, OxEC, OxC1, OxC6, OxCF, OxC8,
        0xDD, 0xDA, 0xD3, 0xD4, 0x69, 0x6E,
        0x67, 0x60, 0x75, 0x72, 0x7B, 0x7C,
        0x51, 0x56, 0x5F, 0x58, 0x4D, 0x4A,
        0x43, 0x44, 0x19, 0x1E, 0x17, 0x10,
        0x05, 0x02, 0x0B, 0x0C, 0x21, 0x26,
        0x2F, 0x28, 0x3D, 0x3A, 0x33, 0x34,
        0x4E, 0x49, 0x40, 0x47, 0x52, 0x55,
        0x5C, 0x5B, 0x76, 0x71, 0x78, 0x7F,
        0x6A, 0x6D, 0x64, 0x63, 0x3E, 0x39,
        0x30, 0x37, 0x22, 0x25, 0x2C, 0x2B,
        0x06, 0x01, 0x08, 0x0F, 0x1A, 0x1D,
        0x14, 0x13, 0xAE, 0xA9, 0xA0, 0xA7,
        0xB2, 0xB5, 0xBC, 0xBB, 0x96, 0x91,
        0x98, 0x9F, 0x8A, 0x8D, 0x84, 0x83,
        0xDE, 0xD9, 0xD0, 0xD7, 0xC2, 0xC5,
        OxCC, OxCB, OxE6, OxE1, OxE8, OxEF,
        0xFA, 0xFD, 0xF4, 0xF3
    ];
    var crc = 0 \times 0000;
    for (var j = 0; j < data.length; j++) {
        crc = table[crc ^ data[j]];
    }
    return (crc ^ xorOut) & 0xFFFF;
}
```

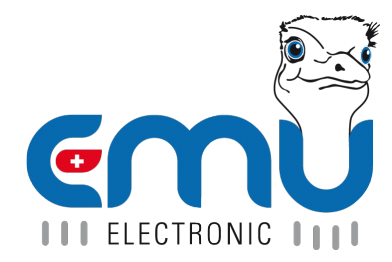

#### **EMU Metering GmbH** Friemarer Str. 38 99867 Gotha Deutschland

Phone: +49 (0)3621 510 40 70

hello@emu-metering.de www.emu-metering.de

#### **EMU Electronic AG** Jöchlerweg 2 CH-6340 Baar

Switzerland

Phone: +41 (0)41 545 03 00

helpdesk@emuag.ch www.emuag.ch